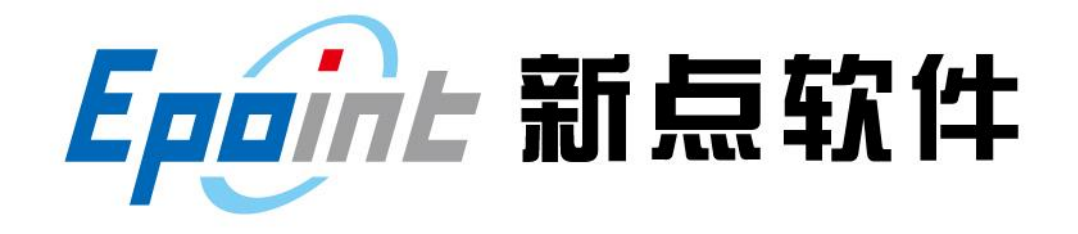

#### 江苏国泰新点软件有限公司

地址: 江苏张家港市经济开发区 客服电话: 400-998-0000

(http://www.epoint.com.cn)

# 登封市公共资源电子交易平台 CA 登录操作手册

目 录

| <b>一</b> 、 | 系统前期准备2          | - |
|------------|------------------|---|
| 1.1、       | 驱动下载2            | - |
| 1.2、       | 驱动安装2            | - |
| 1.3、       | 证书工具2            | - |
| 1.4、       | 检测工具4            | - |
| 1.5、       | 浏览器设置6           | - |
| 二、         | 系统登录 9           | - |
| 2.1、       | 交易主体登录           | - |
| 2.2、       | 交易中心登录、监督部门登录9   | - |
| 三、         | A 常见问题10         | - |
| 3.1、       | CA 无法登录问题10      | - |
| 3.2、       | 交易主体身份增加11       | - |
| 3.3、       | CA 登录时提示证书密码错误12 | - |
|            |                  |   |

V1.6-20190801

# 一、系统前期准备

### 1.1、驱动下载

在交易主体登录页面,点击 驱动下载

| (会) ③ @ http://218.28.191.154.8081/TPBidder/memberLogin<br>② 登录到登封市电子招投标交 × |                                        | - ロ ×<br>シ・Q 命会簡響 |
|-----------------------------------------------------------------------------|----------------------------------------|-------------------|
| - 1000<br>登登                                                                | <b>打市电子招投标交易平台</b> - <sub>交易主体</sub>   |                   |
|                                                                             | ◎用户名登录 <sup>C</sup> 证书 Key登录           |                   |
|                                                                             | ▲ 请输入用户名                               |                   |
|                                                                             | ▶ 请输入密码                                |                   |
|                                                                             | 登 录                                    |                   |
|                                                                             | ■ 手册下载<br>② 驱动下载<br>OAuth覺誌            |                   |
|                                                                             | 技术支持:江苏国泰新点软件有限公司<br>版本:7.1.9-SNAPSHOT |                   |
|                                                                             |                                        |                   |

### 1.2、驱动安装

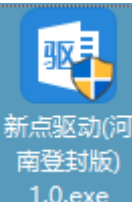

<1>、安装驱动前不要在电脑上插入 ca,双击安装程序 1.0.exe ,进入安装页面。<2>点击快速安装,进行安装,安装完成后显示安装成功即可!!

# 1.3、证书工具

#### <1>修改口令

用户可以点击桌面右下角的证书管理工具,进入证书管理界面。

口令相当于证书 Key 的密码,新发出的证书 Key 的口令是 111111 (6个1),为了您的证书的安全,请妥善保管证书 KEY 及口令。

| Epoint 11 点                           | CA 登录:                                       | 操作手册           | 第-3-页                                                          |
|---------------------------------------|----------------------------------------------|----------------|----------------------------------------------------------------|
| 信安CA证书小精灵                             | ● ● ● ● ● ● ● ● ● ● ● ● ● ● ● ● ● ● ●        |                |                                                                |
| 尊敬的用户,感谢您使<br>您的数字证书信息如下<br>证书        | 用河南信安CA小精灵!<br>:<br>城                        | 值              | 最新公告         >>>>>>>>>>>>>>>>>>>>>>>>>>>>                      |
|                                       |                                              |                | たまめ 品牌 (mage and 例面)<br>招祖热线: 0371-86109777 1 2<br>推存应用<br>なたの |
| 查看证书<br>已连接至服务器 版本: V3.0.0(170)       | 您的电脑中还没有证书<br>导出证书<br>208) 服务热线: (0371)96596 | 校验/修改密码        | 在线延期 河南地税 河南国税<br>下 1 日 1 日 1 日 1 日 1 日 1 日 1 日 1 日 1 日 1      |
| 💡 密码修改                                |                                              |                | ×                                                              |
| <b>VKET口令</b><br>定期更改统<br>默认口令:       | <b>的修改</b><br>购VIKey口令会让您的账户更到<br>111111。    | 安全。建议口令长度范围为6  | -16,口令区分大小写。                                                   |
|                                       | 当前证书:                                        | 11111111-1     |                                                                |
|                                       | 验证口令:                                        |                | 验证                                                             |
| · · · · · · · · · · · · · · · · · · · | 修改口令:                                        |                |                                                                |
| 0                                     | 请输入旧口令:                                      |                |                                                                |
|                                       | 请输入新口令:                                      |                |                                                                |
|                                       | 请确认新口令:                                      |                |                                                                |
|                                       | 提示                                           | :新口令长度为6—16位,区 | 分大小写。                                                          |
|                                       | 确定                                           | 重置             |                                                                |

输入正确的旧口令和新口令,点击确认就可以修改密码了。请不要忘记您的密码,如果忘记,请到该交易中心 CA 发证窗口或联系 CA 公司进行密码的初始化。

### 1.4、检测工具

用户可以点击桌面上的新点检测工具图标来启动检测工具。

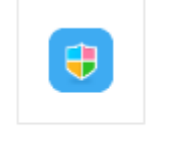

### 新点检测工具(登封版)

<1>一键检测

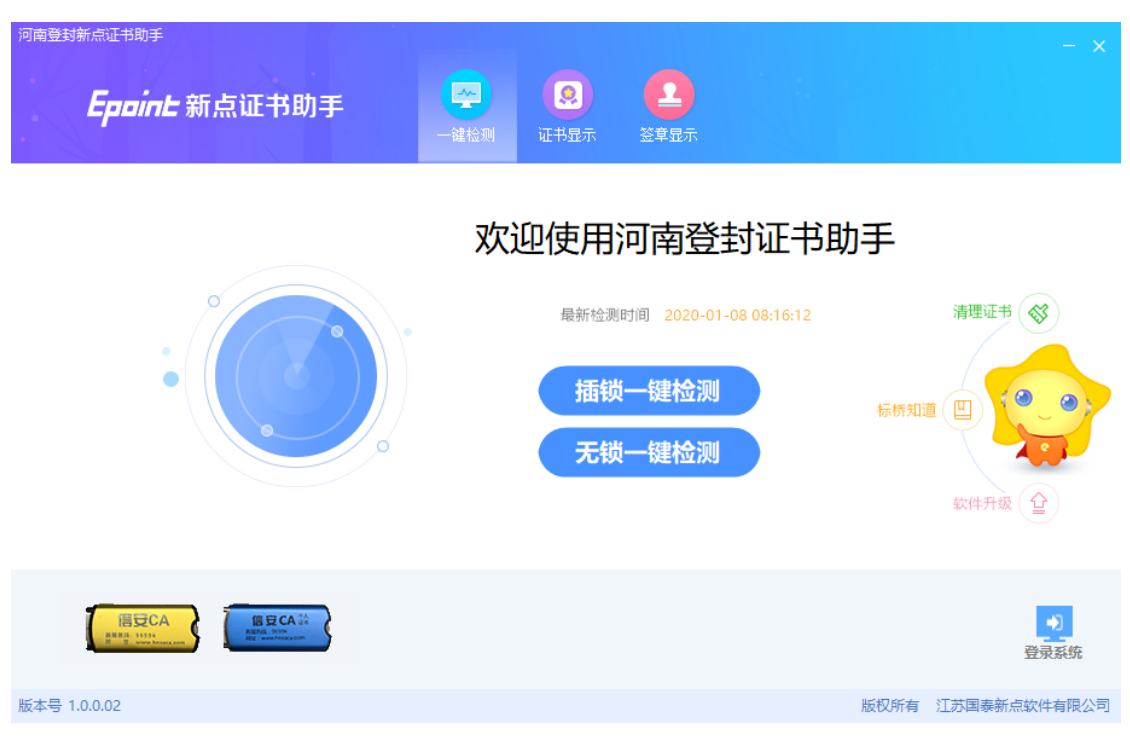

该页面主要是进行本机环境设置,点击【插锁一键检测】或者【无锁一键检测】后 检测完成即可。

注: 当出现检测不通过信息时,按及时按说明修改即可。

#### <2>证书显示

插入 CA 锁后显示默认显示签名证书及加密证书信息,表示您的证书 Key 是可以正常使用的,如下图:

| Epoint 新点                      | <b>CA</b> 登录操作手册                      |                                                                                                    |                              | 第-5-页               |
|--------------------------------|---------------------------------------|----------------------------------------------------------------------------------------------------|------------------------------|---------------------|
| 河南登封新点证书助手<br><b>Eppine</b> 新点 | 京证书助手 💦 🖓 — 雜检测                       | <ul> <li>2</li> <li>2</li> <li>2</li> <li>3</li> <li>4</li> <li>4</li></ul> | <b>2</b><br><sup>拿显示</sup>   | - x                 |
| 2 签名证书                         | · · · · · · · · · · · · · · · · · · · |                                                                                                    |                              | ❷ 证书状态正常            |
| ⊖ 加密证书                         | 用于数字签名,保证信息传输的                        | n完整性、发送者的身                                                                                                    | 份认证、防止交易中的抵赖发生。              |                     |
|                                | ja;                                   |                                                                                                    | 值                            |                     |
|                                | 证书版本                                  |                                                                                                    | 3                            |                     |
|                                | 证书序列号                                 |                                                                                                    | 013E6DAF                     |                     |
|                                | 证书有效期                                 |                                                                                                    | 2020-09-06 10:21:0           | 1                   |
|                                | 有效剩余时间                                |                                                                                                    | 还剩 165天                      |                     |
|                                | 证书使用者                                 | (                                                                                                    | CN=11111111-2, OU=测试投标单位2, ( | D=测试应用, L=郑州市,      |
|                                | 证书颁发者                                 | (                                                                                                    | CN=XACA, OU=HNXACA, O=HeNan  | Province Informatio |
|                                |                                       | 更多信息                                                                                                    | 夏查看                          |                     |
|                                |                                       |                                                                                                    |                              |                     |

#### <3>签章显示

| C XATE                                                                                                    | $\overline{}$ |
|----------------------------------------------------------------------------------------------------|---------------|
| ● 如果上表<br>□ # ##################################                                                                                                    | ^             |
| ■ 登封市公共资源交易中心[考用F]                                                                                                    |               |
| 文件(E) 视图(Y) 搜索(E) 工具(I) 签章(E) 关于(A)                                                                                                    |               |
| 😰 🖳 ங 🛞 😂 🗉 🏟 🦓 🕪 🎯 🔲 🕽 🕶 😑 100.00% 🐵 🗛 🏡 🔍 🛰 🖪 电子签章 🖉 手写签名 💷 二堆条码 🗓 签章                                                                                                    | 参数            |
| <ul> <li>投标函及投标函附录         <ul> <li>(一)投标函</li> <li>致:w测试招标人单位00111(招标人名称)</li> <li>1、根据已收到费方的测试 hzy 工程的招标文件,并已详细审核了全部招标文件及 有关附件。</li> <li>2、遵照《中华人民共和国招标投标法》、《江苏省招标投标条例》等有关规定,经考察现场和研究上述工程招标文件的投标须知、合同条款、标准和技术规范、图纸、工程量清单及其他有关文件后,我方承诺。愿以人民币金额(大写);壹亿元</li> <li>(小写);10000000元</li> <li>的投标报价并按上述合同条款、标准和技术规范、图纸、工程量清单等要求承包 上述工程的施工、竣工并修补其任何缺陷。</li> <li>3、我方完全理解和接受招标文件第 8.10.1 条的规定,我方承诺一旦出现本招标文 件列举的不良行为,将自觉接受贯方智停或者取消今后我方参加贯方其他任何工 程投标资格的处理,并接受有关部门作出的进一步处理。</li> </ul> </li> </ul> |               |
|                                                                                                    |               |
|                                                                                                    | ш             |

此页面是用于测试证书 Key 是否可以正常盖章,请点击 【**日子签章**,在出现的窗口中,选择签章的名称和签章的模式,并输入您的证书 Key 的密码,点击确定按钮。

| Epoint 新 点 | CA 登录操作手册      |    | 第-6-页      |
|------------|----------------|----|------------|
| 吨 添加签章     |                |    | ×          |
|            |                |    | iSignature |
| <b>~</b>   | 一 选择下拉框内的签章名称  |    |            |
|            | 二 输入电子钥匙盘用户密码  |    |            |
| C          | 三 点击"确定"按钮完成操作 |    |            |
| 请选择签章:     |                |    |            |
| 签章名称:      | 测试             | ~  |            |
| 钥匙密码:      | *****          |    |            |
| 定位模式       | 鼠标一次定位签章       | ~  |            |
| ☑记住密闭      | 码              |    |            |
|            |                |    |            |
| 保护类型       | [              | 确定 | 取消         |
|            |                |    |            |

如果能成功加盖印章,则证明您的证书 Key 没有问题。

| ◎ 签章工具                                                                                                    | ×                 |
|----------------------------------------------------------------------------------------------------|-------------------|
| - 🥶 登封市公共资源交易中心[专用F]                                                                                                    |                   |
| 文件(E) 视图(V) 搜索(E) 工具(I) 签章(S) 关于(A)                                                                                                    |                   |
| 🕼 🔄 🐁 🛞 🚑 🗐 🊔 🥎 🕨 🎯 🔲 🕽 🕶 \varTheta 100.00% 🐵 🛦 🕰 🔍 👋 🚺 电子签章 🖉 手写签名 💷                                                                                                    | 二维条码 <u></u> 签章参数 |
| YHEI       YHEI         YHEI       YHEI         YHEI <th>×<br/>ature</th> | ×<br>ature        |
| ⊕ 100.00% ⊕    (= 1/3 ⇒ )                                                                                                    |                   |
|                                                                                                    |                   |

如果出现其他的提示,请及时和该项目 CA 联系。

# 1.5、浏览器设置

#### <1>建议使用 IE10 及以上版本的 IE 浏览器

IE 浏览器系统中默认打开路径为:

64 位操作系统: C:\Program Files (x86)\Internet Explorer\iexplore.exe 32 位操作系统: C:\Program Files\Internet Explorer\iexplore.exe

#### <2> 设置 IE 安全性

在登封驱动下载安装后,桌面后自动生成 新点检测工具(登封版) 环境检测软件,一键检测 通过即可。

#### <3> 兼容性视图设置中添加登封网站地址

打开交易主体登录页面,点击 IE 菜单栏——工具——兼容性视图设置(没有显示出来菜单 栏的话,直接按空格旁边的 alt 键会自动展示),如下图:

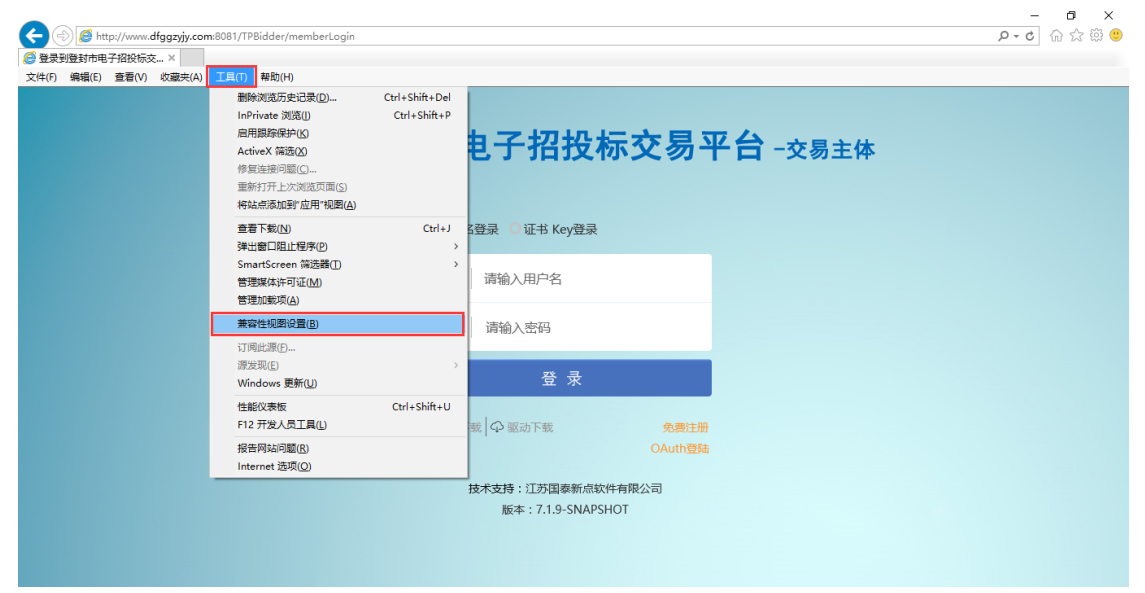

进入如下页面:

| Epoint # | 矿点 |
|----------|----|
|----------|----|

| 兼容性视图设置                                                                                                    | ×     |
|----------------------------------------------------------------------------------------------------|-------|
| 更改兼容性视图设置                                                                                                    |       |
| 添加此网站(D):                                                                                                    | 1     |
| dfggzyjy.com                                                                                                    | 添加(A) |
| 已添加到兼容性视图中的网站(W):                                                                                                    |       |
| 120.194.101.14<br>dzggzy.com<br>epoint.com.cn<br>lyggzyjy.cn<br>yssggzyjy.cn<br>zkggzyjy.gov.cn                                                                                                    | 删除(R) |
| <ul> <li>□ 在兼容性视图中显示 Intranet 站点(I)</li> <li>☑ 使用 Microsoft 兼容性列表(U)</li> <li>◎ 读 Interpet Explorer 畸秒声明了解详细信息</li> </ul>                                                                                                    |       |
| NAME TO A DESCRIPTION OF THE DESCRIPTION OF THE PARTY OF THE PARTY OF | 2     |
|                                                                                                    | 关闭(C) |

将系统登录的网址添加后关闭即可;

### <4>关闭弹出窗口阻止程序

工具栏中关闭弹出窗口阻止程序的操作,如下图:

| Epoint 新点 |                                                                               | CA 登录操作手册                      | 第-9-页         |
|-----------|-------------------------------------------------------------------------------|--------------------------------|---------------|
| ]         | [具(T) 帮助(H)                                                                   |                                |               |
|           | <b>删除浏览的历史记录(D)…</b><br>InPrivate <b>浏览(I)</b><br>诊断连接问题(C)…<br>重新打开上次浏览会话(S) | Ctrl+Shift+Del<br>Ctrl+Shift+P |               |
|           | InPrivate 筛选<br>InPrivate 筛选设置(S)                                             | Ctrl+Shift+F                   |               |
|           | 弹出窗口阻止程序(P)                                                                   | •                              | 关闭弹出窗口阻止程序(B) |
|           | SmartScreen 筛选器(T)<br>管理加载项(A)                                                | ►                              | 弹出窗口阻止程序设置(P) |

# 二、系统登录

### 2.1、交易主体登录

在网站首页打开交易主体登录页面,切换到证书 Key 登录方式,只插入单位 CA 并输入 CA 口令(默认 6 个 1),点击登录按钮即可。

| 登封市电子招投标交易平                        | <b>2台</b> -交易主体 |
|------------------------------------|-----------------|
| 用户名登录<br>回证书 Key登录                 |                 |
| ▶ 请输入密码 输入CA□令, 默认6个1              |                 |
| 登录                                 |                 |
| ■ 手册下载 公 驱动下载 免费注册<br>OAuth登陆      |                 |
| 技术支持:江苏国泰新点软件有限公司版本:7.1.9-SNAPSHOT |                 |

# 2.2、交易中心登录、监督部门登录

在网站首页打开交易中心登录(或监督部门登录)页面,切换到 CA 登录方式,只插入单位 CA 并输入 CA 口令(默认 6 个 1),点击登录按钮即可。

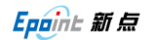

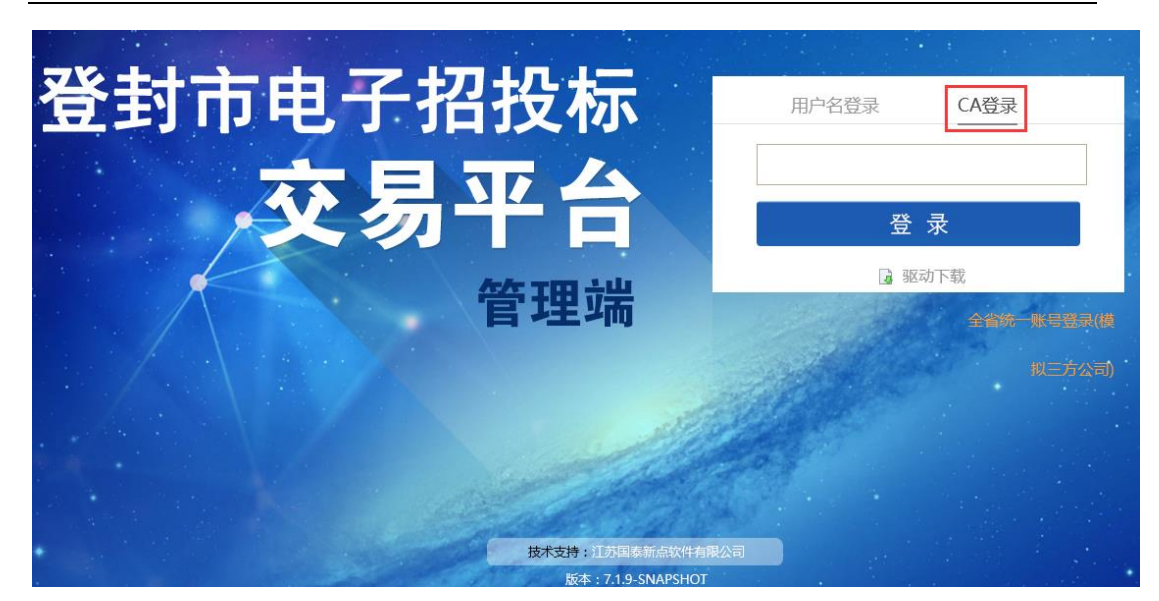

# 三、CA 常见问题

# 3.1、CA 无法登录问题

①系统登录需要使用 32 位 IE 浏览器,不要使用其它浏览器或者 64 位 IE 浏览器。

②如果 IE 正常设置后仍无法使用,请在 IE 工具——Internet 选项——高级选项卡中,还原高级设置,并点击重置菜单,对 IE 进行初始化还原,并再次设置 IE 后登录。

③请使用单位锁登录系统,法人锁仅用于电子签章使用。

Epaint 新点

| Internet | 选项                      |                          |                                             |                  |       |      |               | ?          | ×          |
|----------|-------------------------|--------------------------|---------------------------------------------|------------------|-------|------|---------------|------------|------------|
| 常规       | 安全                      | 隐私                       | 内容                                          | 连接               | 程序    | 高级   | 1             |            |            |
| 设署       |                         |                          | ,                                           |                  |       |      |               |            | _          |
|          |                         |                          |                                             |                  |       |      |               |            |            |
|          |                         |                          | 1                                           |                  |       |      |               |            |            |
|          | ☑ 使用 HTTP1.1 ☑ 使用 HTTP2 |                          |                                             |                  |       |      |               |            |            |
|          | <br>☑ 通i                | せ代理连接                    | 接使用 H                                       | TTP 1.1          |       |      |               |            |            |
| 9        | 安全                      |                          |                                             |                  |       |      |               |            |            |
|          | 🗌 不精                    | <b>务加密的</b> 了            | 同存盘                                         |                  |       |      |               |            |            |
|          | ☑ 对ĭ                    | E书地址7                    | 「匹配发:                                       | 出警告*             |       |      |               |            |            |
|          | 山苑                      | 机浏览器8<br>5 4 4 5 5 6 5 6 | が清空"In<br>シエンロス                             | ternet 🎼<br>조디모써 | 时文件": | 文件夹  |               |            |            |
|          |                         | 三反行阀的<br>SISS名器)         | 小亚节走)<br>[书言本]                              | ゴロ市明<br>R早留*     |       |      |               |            |            |
|          | ☑ 检查                    | EMF T 載利                 | 1月2日10日11日11日11日11日11日11日11日11日11日11日11日11日 | 2006             |       |      |               |            |            |
|          |                         | 是交的 PC                   | ST 重定                                       | 向到不允             | 许发送的  | 区域时发 | 出警告           |            |            |
|          | ☑ 启月                    | DOM                      | 存储                                          |                  |       |      |               | ~          |            |
| <        |                         |                          |                                             |                  |       |      |               | >          |            |
| *在       | E重新启动                   | 劝你的计算                    | 轨后生药                                        | 汝                |       |      | 2             | 2          |            |
|          |                         |                          |                                             |                  |       | 还原高  | 级设置( <u>R</u> | )          |            |
| 重置       | nternet                 | Explorer                 | 设置                                          |                  |       |      |               |            | -          |
| 将        | Internet                | Explore                  | r 设置重                                       | 置为默认             | 2置。   |      | 田田            | (5)        | 1          |
|          |                         |                          |                                             |                  |       |      | ± A           | <u>(</u> ) |            |
| 只有       | 有在浏览                    | 器处于无法                    | 去使用的                                        | 状态时,             | 才应使用  | 批设置。 | £             | 5          |            |
|          |                         |                          |                                             |                  |       |      |               |            |            |
|          |                         |                          |                                             |                  |       |      |               |            |            |
|          |                         |                          |                                             |                  |       |      |               |            |            |
|          |                         |                          |                                             |                  |       |      |               |            |            |
|          |                         |                          |                                             | 确定               | 1     | 取消   | í             | 应用(        | <u>A</u> ) |
|          |                         |                          |                                             |                  |       |      |               |            |            |

④如果 IE 重置后仍无法使用,请使用 360 系统急救箱进行杀毒,再重置 IE 并安全设置后重试。

| 🔁 360安全卫士11 · | ÷                                        |                         |             |                                                                                                    | 🍐 ີ Ξ – ×   |
|---------------|------------------------------------------|-------------------------|-------------|----------------------------------------------------------------------------------------------------|-------------|
| 电脑体检          | 人力         日           木马查杀         电脑清理 | 系統修复 优化                 |             | ()         ()         ()         ()         ()         ()         ()         ()         ()         ()         ()         ()         ()         ()         ()         ()         ()         ()         ()         ()         ()         ()         ()         ()         ()         ()         ()         ()         ()         ()         ()         ()         ()         ()         ()         ()         ()         ()         ()         ()         ()         ()         ()         ()         ()         ()         ()         ()         ()         ()         ()         ()         ()         ()         ()         ()         ()         ()         ()         ()         ()         ()         ()         ()         ()         ()         ()         ()         ()         ()         ()         ()         ()         ()         ()         ()         ()         ()         ()         ()         ()         ()         ()         ()         ()         ()         ()         ()         ()         ()         ()         ()         ()         ()         ()         ()         ()         () <th()< th="">         ()         ()         ()&lt;</th()<> |             |
| 🖻 全部工具        | 热点 显卡、)                                  | <sup>憲</sup> 卡出故障?│浏览器主 | 页被劫持? 上不了网  | ,怎么办? 🔍 🕴                                                                                                    | 搜索工具        |
| 🗐 电脑安全        | 我的工具                                     |                         |             |                                                                                                    |             |
| 🐼 数据安全        |                                          |                         | <u>م</u>    |                                                                                                    |             |
| 🕜 网络优化        | 新功能尝鲜 弹                                  | 窗过滤 主页防护                | 主页修复 断网络    | 急救箱 免费WiFi                                                                                                    | 宽带测速器 流量防火墙 |
| <∅ 系统工具       | •                                        | +                       | <b>e</b>    |                                                                                                    |             |
| 💭 游戏优化        | 默认软件系统                                   | 急救箱 Win10设置             | 游戏优化器 360   | 问答 安全浏览器                                                                                                    |             |
| ◇ 实用工具        |                                          |                         |             |                                                                                                    |             |
| ♡ 我的工具        |                                          |                         |             |                                                                                                    |             |
|               | Θ                                        |                         |             |                                                                                                    | E3 E3       |
|               | 編辑                                       | 主界面                     | 快捷入口: 新功能尝鲜 | 主页修复 拖拽到此                                                                                                    | 拖拽到此 拖拽到此   |

# 3.2、交易主体身份增加

会员单位 CA 首次发放后,因主体身份类型不全,不显示工程类项目或者政府采购类项目面 无法报名时,需要添加其他身份类型方可参与此类项目投标。 注:投标单位交易主体基本信息已审核通过后,可先通过【主体类型修改】添加新的身份类 型,再通过【CA自助激活】完成CA锁的新身份绑定。

#### <1>主体类型修改

登录交易主体系统后,打开【交易主体信息管理】--【主体类型修改】菜单,手动添加新的 主体身份,【添加保存】即可。

| 😘 🌣 📽 2019年08月06日 08时57分11秒 |      |    |             |                                                               |   |  |
|-----------------------------|------|----|-------------|---------------------------------------------------------------|---|--|
| 工程业务                        | 添加保存 |    |             |                                                               |   |  |
| 政府采购业务                      |      | 01 | 前位甘木信自      |                                                               | _ |  |
| 医药采购业务                      |      | 01 | 中位至今后尽      |                                                               |   |  |
| 其他采购业务                      |      |    | 统一社会信用代码: 🕇 | 12345678-9                                                    |   |  |
| 国土交易                        |      |    | 单位名称: •     | 测试投标单位1                                                       |   |  |
| 产权拍卖                        |      |    | 单位注册地区: 🕯   | · 辽宁曾·沈阳市·市辖区                                                 | • |  |
| 投标人信息管理                     |      |    | 单位类型:       | ☑ 施工单位 ☑ 招标代理 ☑ 项目管理 ☑ 监理单位 ☑ 勘察单位 ☑ 设计单位 ☑ 建设单位 ☑ 供应商 ☑ 采购单位 |   |  |
| ◎ 企业获奖                      |      |    |             | ☑ 拍卖代理 □ 自然人 □ 咨询企业 ☑ 采购代理 ☑ 土地拍卖 ☑ 竞买人                       |   |  |
|                             |      |    | 提醒:         | 1.末审核通过的单位请谨慎进行单位类型修改操作,有可能造成单位正在编辑的数据丢失。                     |   |  |
| ◎ 企业财务                      |      |    |             | 2.若修改了单位类型,请点击[CA自助激活]菜单,同步检查单位账号类型及证书激活类型是否正确。               |   |  |
| 台 投标所需材料                    |      |    |             |                                                               |   |  |
| ◎ 未验证的修改                    |      |    |             |                                                               |   |  |
| 📋 变更历史                      |      |    |             |                                                               |   |  |
| 🗎 修改密码                      |      |    |             |                                                               |   |  |
| 🗎 主体类型修改                    |      |    |             |                                                               |   |  |
| 🗎 CA自助激活 💙                  |      |    |             |                                                               |   |  |
| < >                         |      |    |             | •                                                             |   |  |

#### <2>CA 自助激活

【主体类型修改】完成后,打开【CA 自助激活】页面,在 02 证书信息中,点击原绑定证书的【修改信息】按钮展示出原证书激活信息,用户类型中勾选新添加的身份类型后,点击 【修改】即可。

注:新注册单位基本信息未审核通过,或者基本信息变更未审核通过,请勿使用。 仅单位类型自行变更后可使用 CA 自助激活功能修改绑定新的类型身份,退出并重新登录后 可启用新类型业务。

| 登封市电                                        | 子招投标交易平台                                          | 交易乙方<br><sub>綾CA,欢迎您!</sub>    |            | 2       |              | <b>1</b><br>首页 帮助 |   |
|---------------------------------------------|---------------------------------------------------|--------------------------------|------------|---------|--------------|-------------------|---|
| 🧠 🥦 🌣 🦀 🥸 2019年08)                          | 月06日 09时01分53秒                                    |                                |            |         |              |                   |   |
| 工程业务                                        | 具他联系力法:                                           |                                | 电子信箱:      |         |              |                   | ^ |
| 政府采购业务                                      | 通讯地址:                                             |                                | 邮政编码:      |         |              |                   |   |
| 医药采购业务                                      | 用户类型:                                             | ✔ 建设单位 ✔ 采购单位 ✔ 施工单位           | 是否信息管理员: 〇 | ) 문 💿 좀 |              |                   |   |
|                                             |                                                   | ✓ 监理单位 ✓ 勘察单位 ✓ 设计单位           |            |         |              |                   |   |
|                                             |                                                   |                                |            |         |              |                   |   |
|                                             |                                                   | ● 美田成工 ● 主の ほを用 ● 主の 形成本 ●     |            |         |              |                   |   |
| 投标人信息管理                                     | 证书Key号:                                           | 00cc92a9                       | 读取证书 激活 修改 | 坟       |              |                   |   |
| □ 12(小亚级<br>□ ☆↓获奖 ^                        | 介质硬件号:                                            | 6339393401170217               | 是否主锁: 🔽    | ] 是     |              |                   |   |
|                                             | 注: 新注册单位基本信息                                      | 1.未审核通过,或者基本信息变更未审核通过,请勿使用。    |            |         |              |                   |   |
| ◎ 企业财务                                      | 仅单位类型自行变更后可使用CA自助激活功能修改绑定新的类型身份,退出并重新登录后可启用新类型业务。 |                                |            |         |              |                   |   |
| 世 投标所需材料                                    |                                                   |                                |            |         |              |                   |   |
| ◎ 未验证的修改                                    | 02 证书信息                                           |                                |            | \<br>\  | <b>\</b>     | —                 |   |
| 变更历史     "你你你不可以     "                      | 若要删除已激活的CA锁,请联系                                   | 系统管理员,点击[证书Key管理]-[证书Key高级操作]菜 | 单完成删除操作    |         | $\backslash$ |                   |   |
| <ul> <li>「修成室的</li> <li>一 羊体拳型修改</li> </ul> | ☑ 序 姓名                                            | 证书单位名称                         | 证书有效期      | 是否主锁    | 修改信息 初始化密    | 骨 查看印章            |   |
| □ CA自助激活                                    | ✓ 1 锁CA                                           | 测试投标单位1                        | 2019-09-05 | 是       | 0 2          | Q                 |   |
| < >                                         |                                                   |                                |            |         |              |                   | ~ |

# 3.3、CA 登录时提示证书密码错误

请到 CA 发放窗口或者 CA 公司现场处理, 咨询电话: 0371-96596。